# Importér filer i NetBanken

## - i kasel format

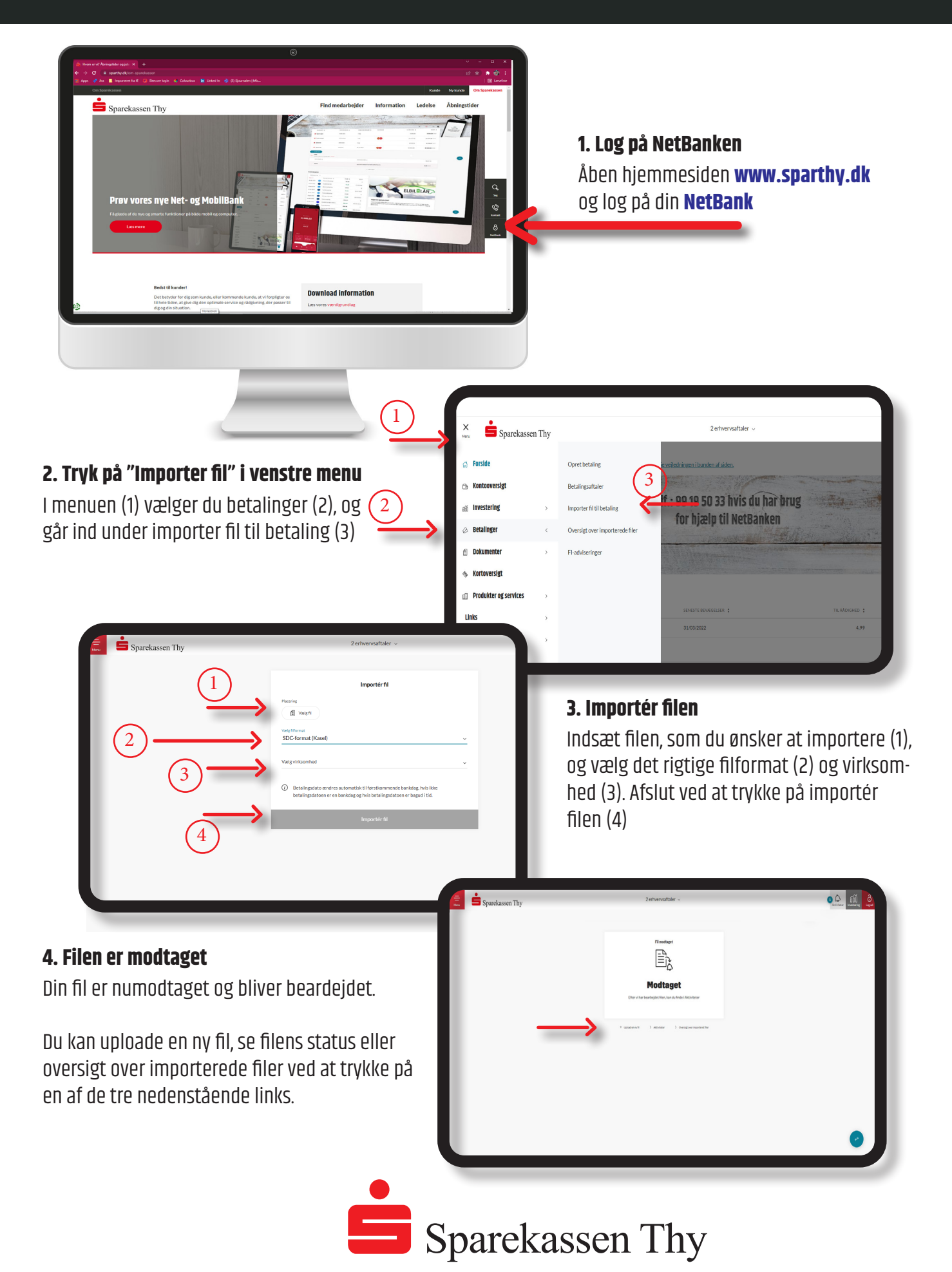

# Importér filer i NetBanken

## - i kasel format

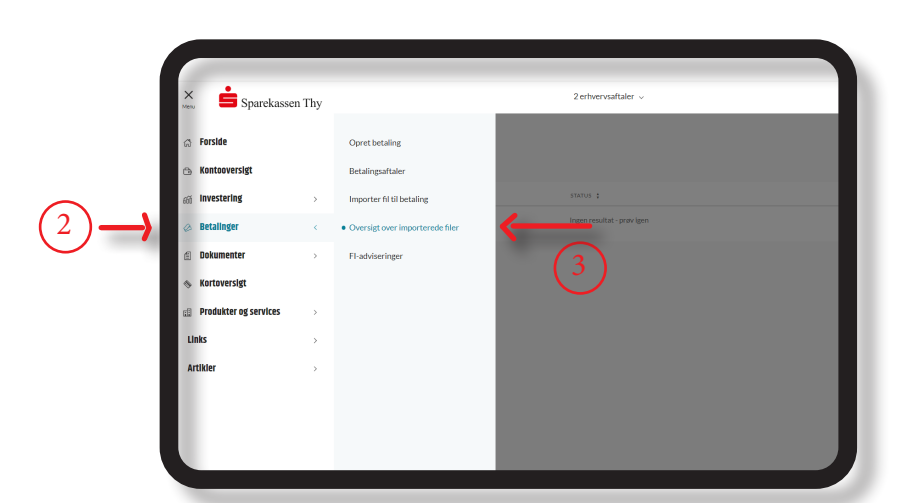

#### 5. Status på filen

Klik på Menu(1). Under betalinger (2) finder du Oversigt over importerede filer, hvor du kan følge status på importerede filer.

#### 6. Første Godkender

Første Godkender logger på NetBanken. Tryk på Aktiviteter (1) og find betalingen, som du vil godkende, hvor du i højre side kan aktivere en dropdown. Her kan du bl.a. se betalingsdato, fra/ til og beløbene under "Se detaljer" (2). Eller du kan godkende betalingen (3)

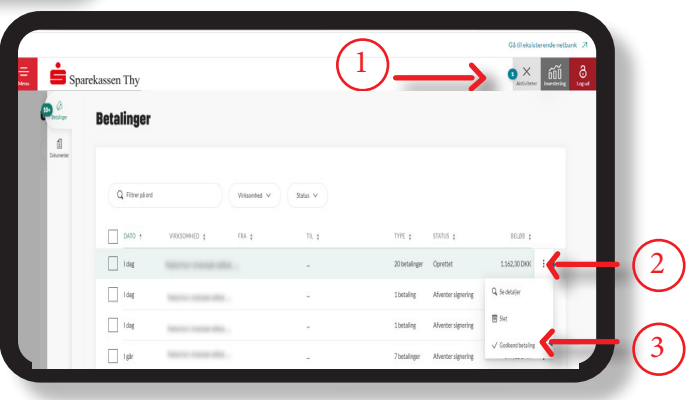

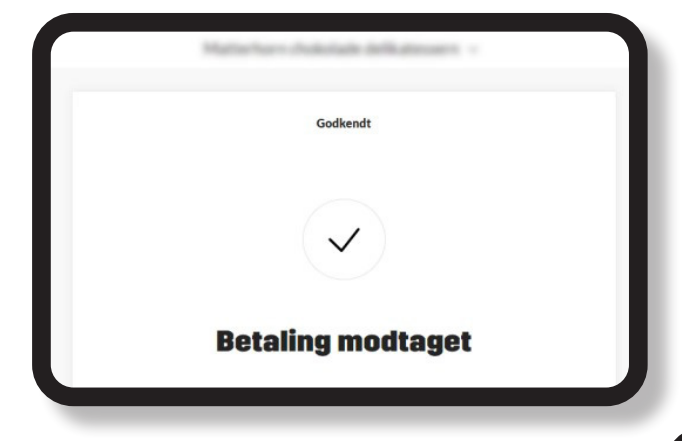

#### 7. Godkend betalingen

Du vil blive bedt om at indtaste dit NemID/ MitID, og når du har indtastet din adgangskode, vil betalingen blive godkendt, såfremt der kun er én Godkender

#### 8. Anden Godkender

Log på NetBanken. Tryk på Aktiviteter (1), find din betaling og åbn dropdown i højre side (2), hvorefter du godkender (3).

Når du har godkendt med NemID/MitID, vil betalingen blive godkendt.

|  | 💼 Spa      | rekassen Thy  |                          |            | (        | 1             | <u> </u>           | Gå til eksiste<br>X<br>Activiteter | nende netbank 7<br>600 8<br>Inestring Lague |      |
|--|------------|---------------|--------------------------|------------|----------|---------------|--------------------|------------------------------------|---------------------------------------------|------|
|  | e          | Betalinger    |                          |            |          |               |                    |                                    |                                             |      |
|  | Columenter | Q. Fiberplant |                          | Wisonhed V | Status V |               |                    |                                    |                                             |      |
|  |            | 0470 :        | WRKSOMHED :              | FRA :      | TIL \$   | TYPE :        | STATUS (           | 86LØ8 ;                            |                                             |      |
|  |            | idag          | 10111-00103-004          |            | -        | 20 betalinger | Oprettet           | 1.562,30 DHX                       | <                                           | -(2) |
|  |            | Idag          | 10110-1010-004           |            | 2        | 1 betaling    | Afverter signering | Q, Sedetaljer                      |                                             |      |
|  |            | l dag         |                          |            | -        | 1 betaling    | Afverter signering | Set                                |                                             |      |
|  |            | 🗌 igir        | NUMERON AND ADDRESS OF A |            | Ж        | 7 betalinger  | Afverter signering | √ Godkend betaling                 |                                             |      |

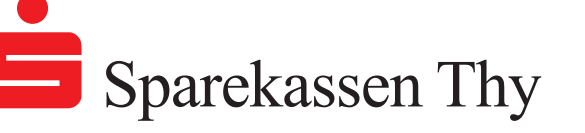

## Importér filer i NetBanken

## - i kasel format

|                 |            |                                             |              |                              | Gätil eksisterende |
|-----------------|------------|---------------------------------------------|--------------|------------------------------|--------------------|
| Sparekassen Thy |            |                                             |              |                              | Atdiviteter        |
|                 | Oversigt   | over importeret filer                       |              |                              |                    |
|                 | 1 ik       | 06032021 -> 06032022 7998 form              |              |                              |                    |
|                 | DATO :     | NON 1                                       | TYPE 1       | TTATUS 1                     | subsection 3       |
|                 | 08/03/2022 | SamlapostArt22.xml                          | (\$020022.DK | Færdg                        |                    |
|                 | 05/03/2022 | SamiapostAit15cmi                           | (5020022.DK) | Fardg                        | 1                  |
|                 | 02/02/2022 | SamiepostAlt09xml                           | IS020022.DK  | Færdig                       | 1                  |
|                 | 01/03/2022 | Päd jan mange 15 brt                        | KASEL        | Fardy                        |                    |
|                 | 03/03/2022 | PSd len mange14 brt                         | KASEL        | Ordinær underskrift afværter |                    |
|                 | 05/03/2022 | SamiapostArt07.xml                          | (6020022.DK  | Fardy                        |                    |
|                 | 02/03/2022 | mad Kallekstet                              | KASEL        | Ordiner underskrift afverter | 1                  |
|                 | 02/03/2022 | Screen Recording 2022-03-02 at 14-44.42 mpv | 15020022.DK  | Validerings fe)              | 1                  |
|                 | 02/03/2022 | PBd Indoetalingskort, IstApprover, PLEX2154 | KASEL        | Furda                        |                    |

#### 10. Listen over alle importerede filer

Som i punkt 5 finder du oversigten over impoterede filer, ved fra menuen at gå ind under betalinger.

Herfra kan du se status over alle importerede filer.

### 11. Se detaljer og historik på filer

Du går ind i oversigten over dine importerede filer (se punkt 5 eller 10). Åbn dropdown til højre for den ønskede betaling (1), hvor du kan vælge enten at se detaljer eller overblik over filens historik.

|                 |            |                                              |             |                              | Gå til eksisterende netto |
|-----------------|------------|----------------------------------------------|-------------|------------------------------|---------------------------|
| Sparekassen Thy |            |                                              |             |                              | Aktiviteter               |
| -               | Oversigt o | ver importeret filer                         |             |                              |                           |
|                 | (B) 14     | 00/03/2021 -> 00/03/2022 (5pm) (5pm)         |             |                              | (1)                       |
|                 | DATO :     | NON 1                                        | 1194 2      | status 1                     | state the s               |
|                 | 08/03/2022 | SaniapostArt23.xm                            | 15020022.DK | Fardy                        | 1                         |
|                 | 05/03/2022 | SeriepostAttEcmi                             | 15020022.DK | Tardg                        | 1                         |
|                 | 03/03/2022 | SamlepostAlt09xml                            | 15020022.DK | Færdig                       |                           |
|                 | 03/03/2022 | Pää jan mangel 5 tot                         | KASEL       | Færdig                       | T                         |
|                 | 03/03/2022 | P8d len mange14 brt                          | KASEL       | Ordinær underskrift øhenter  | 1                         |
|                 | 05/03/2022 | SemispostArt07.xml                           | 15020022.DK | Fardy                        | 1                         |
|                 | 02/03/2022 | mad Kafakitat                                | KASEL       | Ordinar underskrift afventer | 1                         |
|                 | 02/03/2022 | Screen Recording 2022-03-02 at 14-44-42 mov  | 15020022.DK | Valderingsfe)                | 1                         |
|                 | 02/03/2023 | Hes redsetar report, sitzeprover, in 202 bit | KADBL       | PRIO3                        |                           |

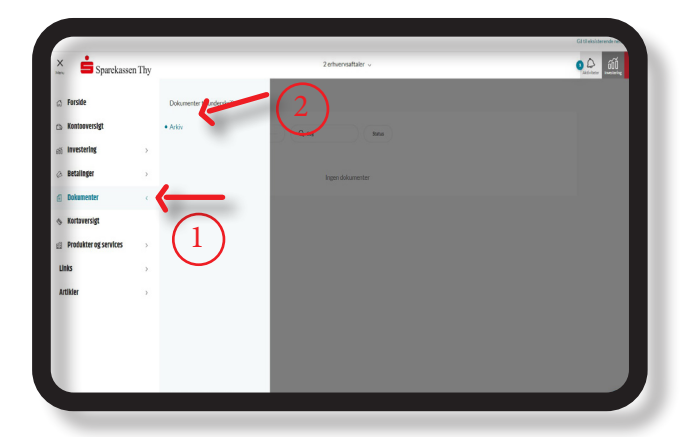

### 12. Download importeret fil

Du kan downloade importerede filer under Dokumenter (1), og fra fanen Arkiv (2). Helt ude i højre siden for den ønskede fil, har du mulighed for at downloade den.

#### 13. E-arkiv i FKS/MP

Du kan se resultatet af filens transaktioner i E-arkiv

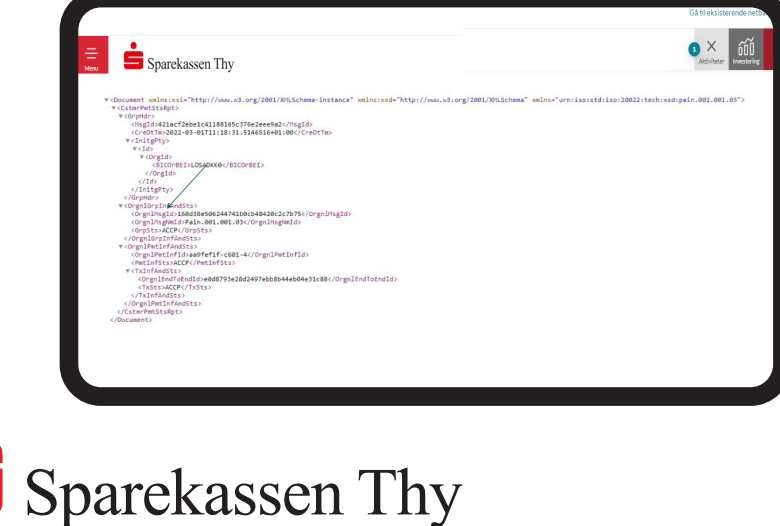